## **Submission Guide**

Step 1. Register an account with your email.

| 香港教育大學<br>The Education University<br>of Hong Kong | Home About ~ News ~ Forums ~ Competitions ~ Login Register |
|----------------------------------------------------|------------------------------------------------------------|
|                                                    |                                                            |
|                                                    |                                                            |
|                                                    |                                                            |
|                                                    | Register                                                   |
| Username *                                         |                                                            |
| Amy                                                |                                                            |
| User Email *                                       |                                                            |
|                                                    |                                                            |
| User Password *                                    |                                                            |
| ۵                                                  | ø                                                          |
|                                                    | Strong                                                     |
| Confirm Password *                                 |                                                            |
| £                                                  | Ŗ                                                          |
|                                                    | Submit                                                     |
|                                                    |                                                            |

2. Verify your account and confirm the registration via email.

| Please confirm your registration on AIREA - Artificial Intelligence Education and Research Alliance | e | $\stackrel{\sim}{\sim}$ |
|----------------------------------------------------------------------------------------------------|---|-------------------------|
| AIREA - Artificial Intelligence Education and Research Alliance <airea@eduhk.hk></airea@eduhk.hk>   | C | 0 B                     |
| 10 Mine                                                                                             |   | 2025                    |
| $\stackrel{\Phi}{}_{LA}^{\gamma}$ Emails can be translated to Chinese. Translate                    |   |                         |
| Hi Amy823                                                                                           |   |                         |
| You have registered on AIREA - Artificial Intelligence Education and Research Alliance.             |   |                         |
| Please click on this verification link Click here to confirm registration.                          |   |                         |
| Thank You!                                                                                          |   |                         |
| Regards,                                                                                            |   |                         |
| Artificial Intelligence Research and Education Alliance                                             |   |                         |
| The Education University of Hong Kong                                                               |   |                         |
|                                                                                                    |   |                         |

3. Log in to your account, and when registration is successful, you will see the "My Account" page.

| 香港教育大學<br>The Education University<br>of Hong Kong | Home About - News - Forums - Competitions - Login Register                                                                                 |
|----------------------------------------------------|----------------------------------------------------------------------------------------------------|
|                                                    |                                                                                                    |
|                                                    |                                                                                                    |
|                                                    | My Account                                                                                                    |
| User successfully registered. Login to co          | ontinue.                                                                                                    |
| lsername or Email *                                |                                                                                                    |
| 8                                                  |                                                                                                    |
| assword *                                          |                                                                                                    |
| ≙ •••••                                            | ø                                                                                                    |
| Remember Me                                        | Login                                                                                                    |
| ost your password?                                 |                                                                                                    |
| Not a member yet? Register now.                    |                                                                                                    |
|                                                    |                                                                                                    |
| 香港教育大學<br>The Education University<br>of Hong Kong | Home About - News - Forums - Competitions - Welcome, Amy823                                                                                |
|                                                    |                                                                                                    |
|                                                    |                                                                                                    |
|                                                    |                                                                                                    |
|                                                    | My Account                                                                                                    |
|                                                    | my Account                                                                                                    |
|                                                    |                                                                                                    |
| 🍘 Dashboard                                        | Walcome Amy 822                                                                                                    |
| <ul> <li>Dashboard</li> <li>Competition</li> </ul> | Welcome, Amy823                                                                                                    |
| Dashboard     Competition     Edit Profile         | Welcome, Amy823<br>Amy823                                                                                                    |
|                                                    | Welcome, Amy823<br>Amy823<br>Amy823                                                                                                    |
|                                                    | Welcome, Amy823<br>Amy823<br>From your account dashboard you can edit your profile details and edit your password.<br>Not Amy823? Sign out |

| of Hong Kong                                                                                                    | Home About ~ News ~                                                                                                    | Forums 🗸 Competitions 🗸 Welcome, Amy 🗸                                                                                                    |
|----------------------------------------------------------------------------------------------------|----------------------------------------------------------------------------------------------------|----------------------------------------------------------------------------------------------------|
| Background                                                                                                    |                                                                                                    |                                                                                                    |
| The Education University of Hong Kong, in partner<br>International Competition on Artificial Intelligence in Ec<br>This competition serves as a platform for fostering<br>contributing significantly to the advancement of AI in e                                                                                        | rship with the Artificial Intelligence Research and Ec<br>ducation 2025 ("The Competition") designed to revolution<br>or collaboration and cooperation among students, edu<br>ducation and paving the way for a more inclusive, innov | lucation Alliance ("The Organisers"), proudly presents the<br>nize the integration of artificial intelligence (AI) in education<br>icators, learners, researchers, and industry professionals<br>rative, and responsible global educational ecosystem. |
| Category & Eligibility                                                                                                    |                                                                                                    |                                                                                                    |
| The competition will feature three categories based on teammates:                                                                                                    | n participant affiliations. All categories are open to both                                                                                                    | individuals and teams. Each team can be formed of up to                                                                                                    |
| <b>P</b>                                                                                                    | 盦                                                                                                    | *20                                                                                                    |
| School<br>Category                                                                                                    | Higher Education<br>Category                                                                                                    | Open<br>Category                                                                                                    |
| Details Register                                                                                                    | Details Register                                                                                                    | Details Register                                                                                                    |
| Current students from Primary Grade 4 to 6<br>or Secondary 1 – 6 (or Grade 7 to 12) in                                                                                                    | Current students in Diploma, Higher Diploma,<br>Associate Degree, Bachelor's, master's or                                                                                                    | Other participants, age at 18 or above, including non full-time students, scholars, educators,                                                                                                    |
| 2024/25                                                                                                    | doctoral full-time programs offered by any<br>tertiary institution, including freshman-to-be at                                                                                                    | professionals in the industry, etc.                                                                                                    |
| Al in Education Competition En                                                                                                    | try Form - Higher Education                                                                                                    |                                                                                                    |
| AI in Education Competition En<br>Participant Information<br>Participant Type (Required)<br>Individual<br>Team                                                                                                    | try Form - Higher Education                                                                                                    |                                                                                                    |
| AI in Education Competition En<br>Participant Information<br>Participant Type (Required)<br>Individual<br>Team<br>Team                                                                                                    | try Form - Higher Education                                                                                                    |                                                                                                    |
| Al in Education Competition En Participant Information Participant Type (Required) Individual Team feam Name: (Required) Personal Information (Team Member) Each team should designate one team leader to serve as the k eader. Title Eirst Name Last Name (                                                              | try Form - Higher Education                                                                                                    | tion, and communication. Please indicate who will be the team                                                                                                    |
| Al in Education Competition En Participant Information  Participant Type (Required)  Individual  Team  Feam Name: (Required)  Personal Information (Team Member) Each team should designate one team leader to serve as the k eader.  Title First Name Last Name 0                                                        | try Form - Higher Education<br>evey contact person for managing submissions, documentat<br>Organisation/Institution Faculty/Dep<br>There are no participant.                                                                          | tion, and communication. Please indicate who will be the team                                                                                                    |
| Al in Education Competition En Participant Information Participant Type (Required) Individual Team Team Name: (Required) Personal Information (Team Member) Each team should designate one team leader to serve as the k eader. Title First Name Last Name ( Add Participant                                              | try Form - Higher Education  exey contact person for managing submissions, documentar  Organisation/Institution Faculty/Dep There are no participant.                                                                                 | tion, and communication. Please indicate who will be the team artment/Unit Phone Number                                                                                                    |
| Al in Education Competition En<br>Participant Information Participant Type (Required) Individual Team Team Name: (Required) Personal Information (Team Member) Each team should designate one team leader to serve as the k eader. Title First Name Last Name Add Participant Project Information                         | try Form - Higher Education  exey contact person for managing submissions, documentar  Organisation/Institution Faculty/Dep  There are no participant.                                                                                | tion, and communication. Please indicate who will be the team artment/Unit Phone Number                                                                                                    |
| Al in Education Competition En Participant Information Participant Type (Required) Individual Team Team Name: (Required) Personal Information (Team Member) Each team should designate one team leader to serve as the k leader. Title First Name Last Name Add Participant Project Information Project Title: (Required) | try Form - Higher Education  evey contact person for managing submissions, documentar  Organisation/Institution Faculty/Dep There are no participant.                                                                                 | tion, and communication. Please indicate who will be the team artment/Unit Phone Number                                                                                                    |
| Al in Education Competition En Participant Information Participant Type (Required) Individual Team Team Name: (Required) Personal Information (Team Member) Each team should designate one team leader to serve as the k eader. Title First Name Last Name Add Participant Project Information Project Title: (Required)  | try Form - Higher Education  exey contact person for managing submissions, documentar  Organisation/Institution Faculty/Dep  There are no participant.                                                                                | tion, and communication. Please indicate who will be the team artment/Unit Phone Number                                                                                                    |

Step 4. Click "Register" under your category on the competition page, and fill out the entry form.

Step 5. Click "Add Participant" to fill the participant information, then fill in the project information below, and submit.

| AI IN EQUCATIO                                                                                                    | n Competition Entry Form - Higner Education                                                                                                    | <b>X</b>               |
|----------------------------------------------------------------------------------------------------|----------------------------------------------------------------------------------------------------|------------------------|
|                                                                                                    |                                                                                                    |                        |
| Dentisia ant Turce (D                                                                                                    | Add Participant                                                                                                    |                        |
|                                                                                                    |                                                                                                    |                        |
|                                                                                                    | Title (Required)                                                                                                    |                        |
|                                                                                                    | Mr.                                                                                                    |                        |
| Team Name: (Required                                                                                                    | ○<br>○ Mrs.                                                                                                    |                        |
|                                                                                                    | ○ Ms.                                                                                                    |                        |
|                                                                                                    | Miss.                                                                                                    |                        |
| Personal Information                                                                                                    | ○ Dr.                                                                                                    |                        |
| Each team should desig                                                                                                    | O Prof.                                                                                                    | ho will be the team    |
| leader.                                                                                                    |                                                                                                    |                        |
| Title First Nam                                                                                                    | First Name (Required)                                                                                                    |                        |
| Mrs 11                                                                                                    | (as it appears on your passport or proof of identity document)                                                                                                    | Edit Delete            |
|                                                                                                    |                                                                                                    |                        |
| Ms. 11                                                                                                    |                                                                                                    | Edit Delete            |
|                                                                                                    | Last Name (Required)                                                                                                    |                        |
| Add Participant                                                                                                    | (as it appears on your passport or proof of identity document)                                                                                                    |                        |
|                                                                                                    |                                                                                                    |                        |
| Project Inform                                                                                                    |                                                                                                    |                        |
|                                                                                                    | Organisation/Institution (Required)                                                                                                    |                        |
|                                                                                                    |                                                                                                    |                        |
| Project Title: (Required                                                                                                    |                                                                                                    |                        |
|                                                                                                    | Cancel Add Participant                                                                                                    |                        |
|                                                                                                    |                                                                                                    |                        |
|                                                                                                    |                                                                                                    |                        |
|                                                                                                    |                                                                                                    |                        |
| -                                                                                                    |                                                                                                    |                        |
| 香港教育大學<br>The Education U                                                                                                    | t<br>Iniversity Home About ~ News ~ Forums ~ Competi                                                                                                    | tions 🗸 Welcome, Amy 🗸 |
| 香港教育大學<br>The Education U<br>of Hong Kong                                                                                                    | t<br>Iniversity Home About - News - Forums - Competit                                                                                                    | tions ~ Welcome, Amy ~ |
| 香港教育大學<br>The Education I<br>of Hong Kong                                                                                                    | <u>t</u><br>Jniversity Home About ~ News ~ Forums ~ Competi                                                                                                    | tions 🗸 Welcome, Amy 🗸 |
| 香港教育大号<br>The Education U<br>of Hong Kong                                                                                                    | و<br>iniversity Home About ~ News ~ Forums ~ Competi                                                                                                    | tions 🗸 Welcome, Amy 🗸 |
| 查提教育大号<br>The Education U<br>of Hong Kong                                                                                                    | t<br>Iniversity Home About ~ News ~ Forums ~ Competi                                                                                                    | tions 🗸 Welcome, Amy 🗸 |
| 香港教育大号<br>The Education U<br>of Hong Kong                                                                                                    | t<br>Iniversity Home About - News - Forums - Competin                                                                                                    | tions 🗸 Welcome, Amy 🗸 |
| 香港教育大号<br>The Education I<br>of Hong Kong                                                                                                    | t<br>Iniversity Home About ~ News ~ Forums ~ Competi                                                                                                    | tions 🗸 Welcome, Amy 🗸 |
| 香港教育大号<br>The Education U<br>of Hong Kong                                                                                                    | t<br>Iniversity Home About ~ News ~ Forums ~ Competi                                                                                                    | tions 🗸 Welcome, Amy 🗸 |
| 香港教育大考<br>The Education U<br>of Hong Kong                                                                                                    | t<br>Iniversity Home About ~ News ~ Forums ~ Competi                                                                                                    | tions 🗸 Welcome, Amy 🗸 |
| 乔港教育大号<br>The Education U<br>of Hong Kong                                                                                                    | t<br>Iniversity Home About ~ News ~ Forums ~ Competi                                                                                                    | tions 🗸 Welcome, Amy 🗸 |
| 香港教育大學<br>The Education I<br>of Hong Kong                                                                                                    | 9<br>Jiniversity Home About ~ News ~ Forums ~ Competi                                                                                                    | tions 🗸 Welcome, Amy 🗸 |
| 香港教育大号<br>The Education I<br>of Hong Kong                                                                                                    | 4<br>Iniversity Home About ~ News ~ Forums ~ Competit                                                                                                    | tions 🗸 Welcome, Amy 🗸 |
| 香港教育大考     The Education t     of Hong Kong                                                                                                    | Home About ~ News ~ Forums ~ Competi<br>Iniversity                                                                                                    | tions 🗸 Welcome, Amy 🗸 |
| 予護教育大場     The Education t     of Hong Kong  Do you have additional                                                                                                    | Home About ~ News ~ Forums ~ Competi<br>Iniversity<br>materials to upload? (Required)                                                                                                    | tions 🗸 Welcome, Amy 🗸 |
|                                                                                                    | Home About ~ News ~ Forums ~ Competi<br>Iniversity<br>materials to upload? (Required)                                                                                                    | tions 🗸 Welcome, Amy 🗸 |
| 予兆教育大學     The Education to     ofHong Kong      Do you have additional     Yes     No                                                                                                    | Home About ~ News ~ Forums ~ Competi<br>Iniversity<br>materials to upload? (Required)                                                                                                    | tions V Welcome, Amy V |
|                                                                                                    | Home About ~ News ~ Forums ~ Competi<br>Iniversity<br>materials to upload? (Required)                                                                                                    | tions 🗸 Welcome, Amy 🗸 |
|                                                                                                    | Home About ~ News ~ Forums ~ Competi<br>Iniversity Mome About ~ News ~ Forums ~ Competi<br>materials to upload? (Required)                                                                                                    | tions V Welcome, Amy V |
|                                                                                                    | Iniversity       Home About ~ News ~ Forums ~ Competition         materials to upload? (Required)       Iniversity         collection Statement (PICS):       Iniversity, record keeping and reporting only. The collected personal data required.         collected will be keep to the LTTC and will not be transferred to outside parties.       Iniversity                                                                                                    | tions V Welcome, Amy V |
| ●       香港教育大學         The Education It of Hong Kong         Or you have additional         ●       Yes         ●       No         Personal Information Of 1. The personal data co after the event.         2. Please note that it its 3. Your personal data co after the event.         2. Please note that it its 3. Your personal data co after the event.         2. Please note that it its 3. Your personal data co after the event.         2. Please note that it its 3. Your personal data co after the event.         2. Please note that it its 3. Your personal data co after the event.                                                                                                    | More About ~ News ~ Forums ~ Competition         Iniversity         Materials         Materials         The about ~ News ~ Forums ~ Competition         Iniversity         Materials         Materials         Materials         To upload?         (Required)         Sollection         Statement (PICS):         Ilected in this form will be used for activity-organizing, record keeping and reporting only. The collected personal data obligatory to provide the personal data required.         Oblected will be kept by the LTTC and will not be transferred to outside parties.         Irequest access to and correction of information held by us about you. If you wish to access or correct your personal context of the personal data required.                                                                                                    | tions V Welcome, Amy V |
| ●       香港教育大學         The Education U       of Hong Kong         Or you have additional       ●         ●       Yes         ●       No         Personal Information C       1. The personal data cc         1. The personal data cc       after the event.         2. Please note that it is       3. Your personal data cc         4. You have the right to tt:       tt:Ceeduhk.tk.         5. The University's prival                                                                                                    | Home About V News Forums Competition         Iniversity         Home About V News Forums Competition         Image: Statement (PICS):         Iniversity         Iniversity         Initition         Iniversity                                                                                                    | tions V Welcome, Amy V |
| ●          新港教育大學         The Education to         of Hong Kong          Do you have additional           Personal information O          ●       Yes          ●       No         Personal Information O            Personal Information O            1. The personal data co            3. Your personal data co            3. Your personal data co            4. You have the right to            1. The personal data co            2. Please note that it is          3. Your personal data co          4. You have the right to          Hunversity's Prival                                                                                                    | Mome       About ~       News ~       Forums ~       Competitive         materials       to upload? (Required)       Internals       Internals                                                  | tions V Welcome, Amy V |
| ●       香港教育大學         The Education to of Hong Kong         Or you have additional         ●       Yes         ●       No         Personal Information Of 1. The personal data co after the event.       2. Please note that it is 3. Your personal data co after the event.         2. Please note that it is 3. Your personal data co after the event.       2. Please note that it is 3. Your personal data co after the event.         3. Your personal data co after the event.       3. The University's Private the event.         3. Your personal data co after the event.       3. The University's Private the event.         3. Your personal data co after the event.       3. Your personal data co after the event.         3. Personal data co after the event.       3. Your personal data co after the event.         3. Your personal data co after the event.       3. Your personal data co after the event.         3. Your personal data co after the event.       3. Your personal data co after the event.         3. Your personal data co after the event.       3. Your personal data co after the event.         4. You have the right to the transmitter of the event.       3. Your personal data co after the event.         4. You have the right to the event.       3. Your personal data co after the event.         4. You have the right to the event.       3. Your personal data co after the event.         4. You have the right to the event. <td>More About ~ News ~ Forums ~ Competitivity         Inversity         Materials to upload? (Required)         Indection Statement (PICS):         Ilected in this form will be used for activity-organizing, record keeping and reporting only. The collected personal data obligatory to provide the personal data required.         Iolected will be kept by the LTTC and will not be transferred to outside parties.         request access to and correction of information held by us about you. If you wish to access or correct your personal act your personal act your personal act your personal act your personal act your your your your access of access at https://www.eduhk.hk/en/privacy-policy.</td> <td>tions V Welcome, Amy V</td> | More About ~ News ~ Forums ~ Competitivity         Inversity         Materials to upload? (Required)         Indection Statement (PICS):         Ilected in this form will be used for activity-organizing, record keeping and reporting only. The collected personal data obligatory to provide the personal data required.         Iolected will be kept by the LTTC and will not be transferred to outside parties.         request access to and correction of information held by us about you. If you wish to access or correct your personal act your personal act your personal act your personal act your personal act your your your your access of access at https://www.eduhk.hk/en/privacy-policy.                                                                                                    | tions V Welcome, Amy V |
| ●       乔兆秋有大将         The Education U       ofHong Kong         Or you have additional          ●       Yes         ●       No         Personal Information O       1. The personal data co         after the event.       2. Please note that it is         2. Please note that it is       3. Your personal data co         4. You have the right to       tttc@eduhk.hk.         5. The University's Privation O       4. You have the right to         Agreement (Required)       □         □       I have read and age                                                                                                    | Inversity       Home       About ~       News ~       Forums ~       Competitive         Inversity       Home       About ~       News ~       Forums ~       Competitive         Inversity       Inversity       Inversity       Inversity       Competitive       Competitive         Inversity       Inversity       Inversity       Inversity       Competitive       Competitive         Inversity       Inversity       Inversity       Inversity       News ~       Forums ~       Competitive         Inversity       Inversity       Inversi                                                                                           | tions V Welcome, Amy V |
| ●       乔港教育大學         The Education to of Hong Kong         Or you have additional         ○       Yes         ○       No         Personal Information Of 1. The personal data co after the event.         2. Please note that it is         3. Your personal data co after the event.         2. Please note that it is         3. Your personal data co after the event.         2. Please note that it is         3. Your personal data co after the event.         2. Please note that it is         3. Your personal data co after the event.         2. Please note that it is         3. Your personal data co after the event.         2. Please note that its         3. Your personal data co after the event.         3. Your personal data co after the event.         3. Your personal data co after the event.         4. You have the right to that its         5. The University's Privatory         Agreement (Required)         1 have read and age                                                                                                    | Inversity       Home       About v       News v       Forums v       Competitive         Inversity       Inversity       Inversity       Inversity       Competitive         materials to upload? (Required)       Inversity       Inversity       Inversity       Inversity         ollection Statement (PICS):       Inversity       Inversity       Inversity       Inversity       Inversity         ollection Statement (PICS):       Inversity       Inversity       Inversity       Inversity       Inversity       Inversity         obligatory to provide the personal data required.       Onlected will be used for activity-organizing, record keeping and reporting only. The collected personal data obligatory to provide the personal data required.       Inversity       Inversity       Inve | tions V Welcome, Amy V |

You can review the form after submission. Once you receive the confirmation email, your submission is complete.

| 香港教育大學<br>The Education University<br>of Hong Kong                                                                                                    | Home About ~                   | News 🗸      | Forums ~    | Competitions ~     | Welcome, Amy823 ~ |
|----------------------------------------------------------------------------------------------------|--------------------------------|-------------|-------------|--------------------|-------------------|
| Thank you for your submission! We have received                                                                                                    | l it and will process it as so | on as possi | ble. We app | preciate your inte | erest and         |
| contribution.                                                                                                    |                                |             |             |                    |                   |
|                                                                                                    |                                |             |             |                    |                   |
| 本港教育大學 The Education University of Hong Kong                                                                                                    | Home About 、                   | News ~      | Forums      | Competitions       | → Welcome, Amy →  |
|                                                                                                    |                                |             |             |                    |                   |
| Displaying 1 - 1 of 1                                                                                                    |                                |             |             |                    |                   |
| Displaying 1 - 1 of 1<br>Al in Education Competition Regi                                                                                                    | stration Form - Hi             | gher Ed     | ucation     |                    |                   |
| Displaying 1 - 1 of 1<br>Al in Education Competition Regi<br>Participant Information<br>Participant Type<br>Team                                                                             | stration Form - Hi             | gher Ed     | ucatior     |                    |                   |
| Displaying 1 - 1 of 1<br>Al in Education Competition Regi<br>Participant Information<br>Participant Type<br>Team<br>Team Name:<br>aaa                                                        | stration Form - Hi             | gher Ed     | ucation     |                    |                   |
| Displaying 1 - 1 of 1<br>Al in Education Competition Regination<br>Participant Information<br>Participant Type<br>Team<br>Team<br>Team Name:<br>aaa<br>Personal Information (Team Member)    | stration Form - Hi             | gher Ed     | ucation     |                    |                   |
| Displaying 1 - 1 of 1<br>Al in Education Competition Regi<br>Participant Information<br>Participant Type<br>Team<br>Team Name:<br>aaa<br>Personal Information (Team Member)<br>Title         | stration Form - Hi             | gher Ed     | ucation     |                    |                   |
| Displaying 1 - 1 of 1<br>Al in Education Competition Regi<br>Participant Information<br>Participant Type<br>Team<br>Team Name:<br>aaa<br>Personal Information (Team Member)<br>Title<br>Mrs. | stration Form - Hi             | gher Ed     | ucation     |                    |                   |

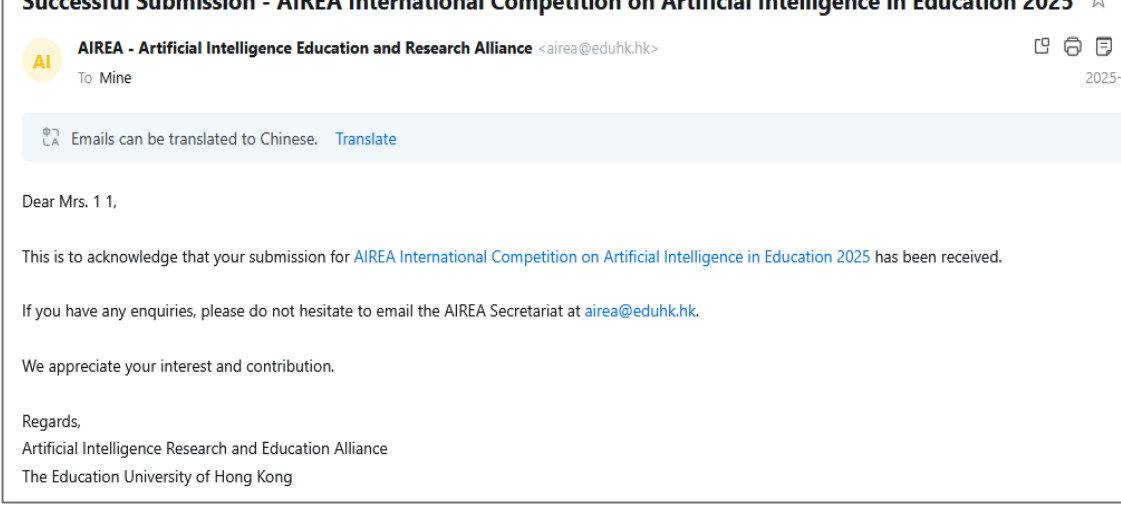